# HOMBRUS

## D-200 Central de alarme

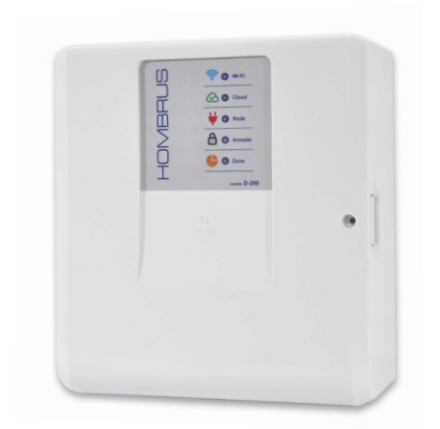

manual de instalação / operação

# Índice

1-Central

Características / Especificações

Instalação / Conexões

Indicadores do painel frontal

Reset da central

2-App Hombrus Service

Cadastre-se na plataforma

Cadastrando a central na rede Wi-Fi(1)

Cadastrando a central na rede Wi-Fi(2)

Troca de rede Wi-Fi / senha na central

Exclusão da central do APP

Teclas de atalho

Visualizando os setores

Relatório de eventos

Atualização de firmware

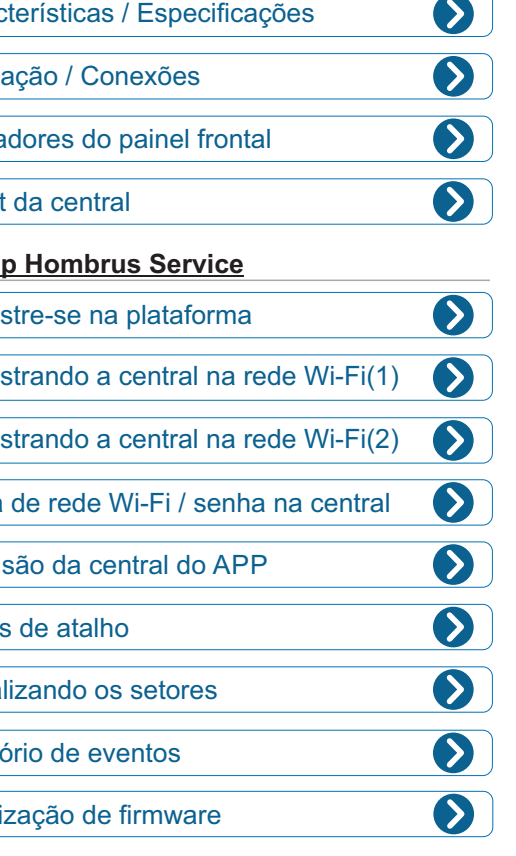

### 3-Sensores

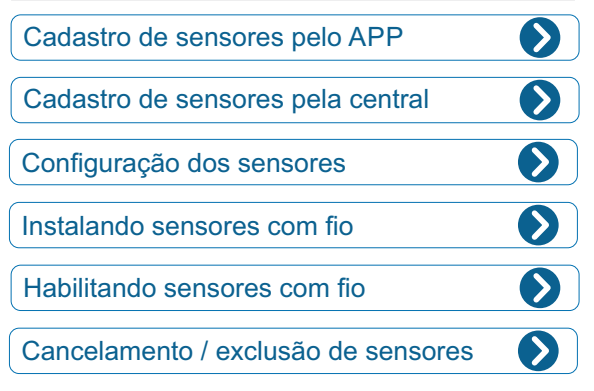

# 4-Controles

| Cadastro de controles pelo APP     |                     |
|------------------------------------|---------------------|
| Cadastro de controles pela central | $\mathbf{O}$        |
| Configuração de controles          | $\mathbf{\Diamond}$ |
| Exclusão de controles              |                     |

# 5-PGM Conexão do módulo PGM Configuração da PGM 6-Tempos Tempo de sirene $\mathbf{\Sigma}$ Tempo de rearme automático $\mathbf{>}$ Tempo de autoarme 7-Usuários Adicionando novos usuários Permissões de usuários

Exclusão de usuários

Operação

Termo de garantia

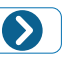

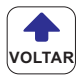

| Alimentação AC:                                   | 90 a 265 V                                              |
|---------------------------------------------------|---------------------------------------------------------|
| Bateria:                                          | 12V 7A recarregável selada (não acompanha o<br>produto) |
| Temperatura de trabalho:                          | -10 °C a 60 °C @ 90% de umidade                         |
| Peso:                                             | 890gr sem bateria                                       |
| Dimensões (A × L × P):                            | 22cm x 20cm x 9cm                                       |
| Consumo médio:                                    | 7 watts                                                 |
| Frequência de recepção:<br>(sensores e controles) | 433,92Mhz                                               |
| Protocolo de recepção:                            | Code Learn (HT6P20B)                                    |
| Frequência Wi-Fi:                                 | 2.4Ghz                                                  |
| Acessórios inclusos:                              | 1 controle modelo TXC-3B                                |
| Acessórios não inclusos:                          | Módulo relé com rabicho                                 |

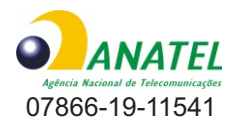

#### Características

- 4 setores com fio
- 22 setores sem fio.
- 2 saídas PGM (requer módulo relé).
- Capacidade para até 30 controles remotos.
- Atualização de firmware remota.
- Saída de sirene para até 1A.
- -Saída auxiliar de 12V 400mA
- -Arme automático por falta de movimento com tempo programável.
- Tempo de entrada, saída e de sirene programáveis.
- Alerta de falta de energia elétrica.
- Monitor de status dos setores.
- App para até 10 usuários para Android e IOS .
- Gerenciamento de usuários com controle de acesso.
- Registro para 200 últimos eventos.

#### Instalação

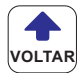

Ao instalar a central procure um local livre de umidade, discreto, livre da incidência direta da luz solar e com energia elétrica (110V ou 220V).

Na parte superior da placa encontra-se o sistema de RF da central, não passe nenhum fio perto, nem mesmo por trás da central, próximo do sistema de RF sob pena de comprometer o alcance da central.

Não instale a central sobre superfícies metálicas, pois isto também pode prejudicar a recepção dos sinais de rádio-frequência, emitidos pelos controles, sensores sem fio e Wi-Fi.

Faça a ligação de todos os acessórios antes de conectar a energia elétrica e a bateria.

#### Conexões

O sistema possui:

- Entrada para bateria com carregador integrado.
- Saída para sirene (max 1A).
- Saída 12V para alimentação dos sensores quando necessário.
- Duas saídas PGM para conexão de módulos de relés.

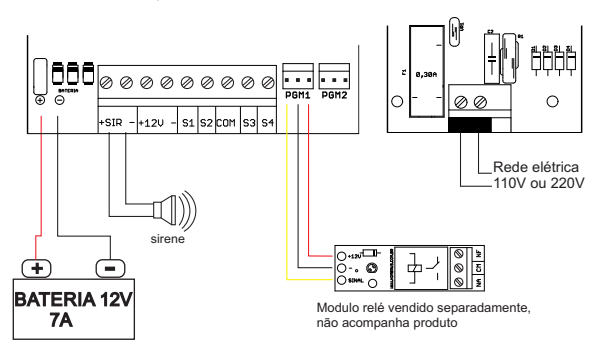

#### Conexão dos sensores com fio

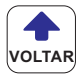

Os setores com fio vêm desabilitados de fábrica por meio de software.

Para habilitá-los, acesse o aplicativo vá em 'Aiustes do dispositivo', depois acesse 'Configuração dos Sensores', em seguida clique no setor com fio que deseja habilitar, selecione então em 'Tipo de zona' o modo de funcionamento deste setor e clique em 'Salvar'.

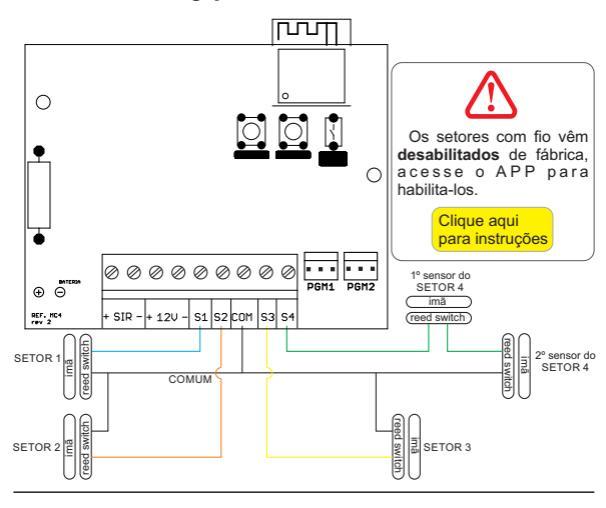

Ligação de sensores com fio

#### Exemplo de ligação de sensor infravermelho no setor 4

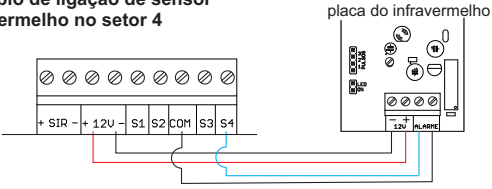

#### Indicadores do painel frontal

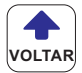

Os leds no painel da central indicam conforme tabela abaixo:

| - |  |
|---|--|
| _ |  |
| - |  |
| - |  |
|   |  |
|   |  |

| Led Wi-Fi       | Função                 |
|-----------------|------------------------|
| Piscando rápido | Em conexão             |
| Aceso           | Conectado a rede Wi-Fi |
| Piscando lento  | Em modo de programação |

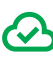

| Led Cloud | Função                |
|-----------|-----------------------|
| Apagado   | Sem conexão           |
| Aceso     | Conectado ao servidor |
| Piscando  | Em comunicação        |

|    | Led Rede | Função                 |
|----|----------|------------------------|
|    | Apagado  | Falta de rede elétrica |
| Υ. | Aceso    | Rede Elétrica OK       |

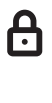

| Led Armado | Função                     |
|------------|----------------------------|
| Apagado    | Sistema desarmado          |
| Aceso      | Um ou mais setores armados |

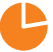

| Led Zona | Função                     |
|----------|----------------------------|
| Apagado  | Todos os setores fechados  |
| Aceso    | Um ou mais setores abertos |

| Toques na sirene | Função            |
|------------------|-------------------|
| 1 beep curto     | Sistema armado    |
| 2 beeps curtos   | Sistema desarmado |

#### Cadastro na plataforma Hombrus

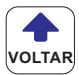

O aplicativo 'Hombrus Cloud Service' é destinado ao controle de todos os produtos Hombrus com tecnologia Wi-Fi em nuvem.

Acesse a loja de apps do seu celular (Play Store no Android ou App Store no IOS) e procure por Hombrus Service.

Após a instalação do aplicativo no primeiro acesso será solicitado algumas permissões necessárias para o funcionamento do software, autorize todas as solicitações.

Para criar a conta você precisará ter um e-mail com fácil acesso, pois enviaremos um código de confirmação para ele.

Para acessar digite o e-mail de acesso e a senha e depois clique em 'ACESSAR', caso ainda não tenha cadastro na plataforma clique em 'Não tenho conta. Crie agora' e siga os passos solicitados no app.

Ao selecionar 'Manter-me conectado' o app acessará automaticamente a sua conta toda vez que for aberto, caso contrário o e-mail e senha serão exigidos a cada novo acesso.

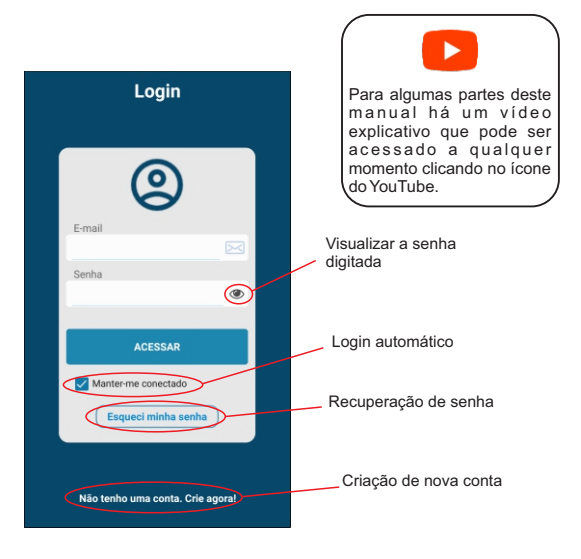

#### Troca de rede / senha Wi-Fi na central

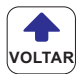

Eventualmente pode ser necessário trocar a senha do Wi-Fi ou até mesmo a própria rede, nestes casos refaça o cadastro da central normalmente (pelo metodo 1 ou metodo 2) como descrito abaixo inserido no nome da nova rede e a nova senha.

Não exclua a central para configurar o Wi-Fi, pois o sistema irá entender que se trata de uma nova instalação e apagará as configurações restaurando os padrões de fábrica, apenas execute o processo de cadastro da central na rede Wi-Fi.

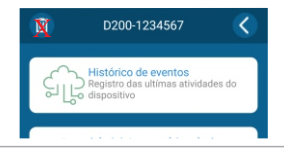

#### Cadastrando a central na rede Wi-Fi (método 1)

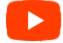

Depois de criar a sua conta na plataforma, o próximo passo é conectar o equipamento a rede Wi-Fi e a sua conta.

A central deve estar ligada a rede elétrica e com bateria, certifique-se de que seu roteador Wi-Fi esteja a uma distância necessária para se comunicar com a central.

#### ATENÇÃO

Certifique-se que seu roteador Wi-Fi esteja configurado com as seguintes características:

| Frequência:        | 2.4Ghz            |
|--------------------|-------------------|
| Padrão:            | 802.11 b/g/n      |
| Protocolo de rede: | IPV4              |
| Segurança:         | WPA ou WPA2       |
| Criptografia:      | WEP , TKIP ou AES |

Durante o cadastro da central, desative os dados celulares 4G ou 5G do celular mantendo apenas a rede Wi-Fi ativa.

Na tela principal do app, clique no botão 🕂 no canto superior direito da tela.

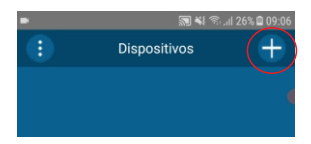

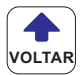

Nesta tela o nome da rede já virá preenchido com o nome da rede em que o celular esta conectado, caso não venha preenchido verifique se o Wi-Fi esta ativado e os dados celulares 5G esta desligados.

Digite a senha do Wi-Fi e clique em 'PRÓXIMO'.

Digite atentamente a senha tomando cuidado com letras maiúsculas e minúsculas além de espaços e caracteres especiais pois roteadores de internet são sensíveis a diferenças de caracteres.

Caso seu roteador possua as duas tecnologias, 2.4Ghz e 5Ghz, atente-se para a o nome da rede Wi-Fi das duas redes sejam diferentes para evitar falhas de conexão

| Novo dispositivo                                |  |
|-------------------------------------------------|--|
| Rede Wi-Fi                                      |  |
| Selecione a rede Wi-Fi digite a senha.          |  |
| HOMBRUS                                         |  |
| Senha da rede Wi-Fi                             |  |
|                                                 |  |
| Se seu Wi-Fi for de 5 Ghz, configure-o para 2.4 |  |
| Ghz antes de continuar.                         |  |
| <u> </u>                                        |  |
| Live Live                                       |  |
|                                                 |  |
| CANCELAR PRÓXIMO                                |  |

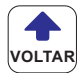

Agora será preciso acionar o modo de configuração do Wi-Fi na central. Na placa principal da central, aperte e tecla '*Wi-Fi CONFIG*', o led Wi-Fi no painel deverá começar a piscar lentamente.

Após isso no app tecle em 'PRÓXIMO'.

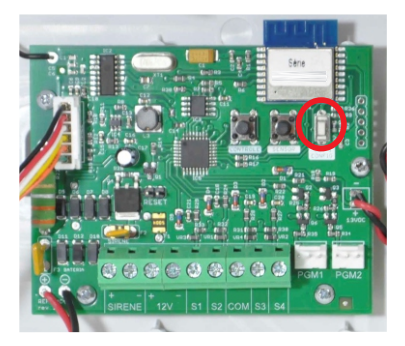

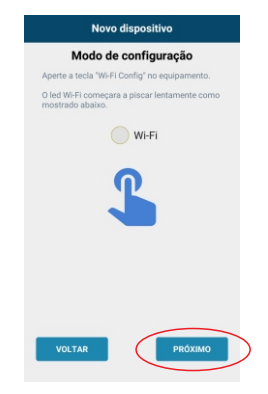

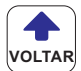

Neste momento, o aplicativo começará a procurar a rede da central, quando encontrar será perguntado se você permite a conexão com a rede HMB-D200-xxxx, onde xxxx corresponde ao número de série da central de alarme, clique em *Conectar*.

O formato da mensagem pode variar dependendo da versão do Android.

No IOS este processo é automático.

Após autorizar a conexão, aguarde até que o processo se conclua, isso pode demorar alguns minutos.

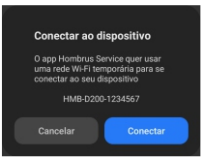

Após o app conseguir se comunicar com a central será mostrado uma mensagem de confirmação do cadastro, clique em OK e você será levado a tela inicial e aparecerá o icone da central.

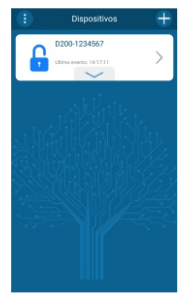

Caso apresente a mensagem de OFF-LINE, verifique no painel da central os leds Wi-Fi e Cloud:

- Se estiverem acessos, feche o app e abra novamente para que ele fique on-line

- Se o led Wi-Fi estiver piscando é possível que você tenha errado a digitação da senha de acesso do Wi-Fi, repita o processo de cadastro da central novamente.

#### Cadastrando a central na rede Wi-Fi (método 2)

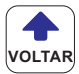

Este método é mais rápido que o primeiro e esta disponível nas versões produzidas ou atualizadas a partir de janeiro de 2025.

Após criar a sua conta na plataforma vá até a placa principal da central, aperte e tecla 'Wi-Fi CONFIG' e mantenha pressionado (aproximadamente 10 segundos) até que o led Wi-Fi pisque 2x pausadamente.

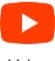

Veja o vídeo

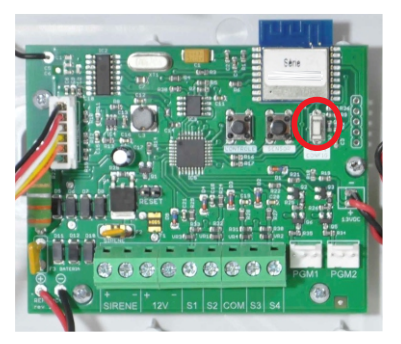

Vá até as configurações do Wi-Fi do seu celular e selecione a rede com o nome do modelo + a série da central, ex: D200-XXXXXX

| ATIVADO                                                                                                    |
|----------------------------------------------------------------------------------------------------|
| REDE ATUAL                                                                                                    |
| Conectado                                                                                                    |
| REDES DISPONÍVEIS                                                                                                    |
| D200-1628642340                                                                                                    |
|                                                                                                    |
| (in the second second s |
| + Adicionar rede                                                                                                    |

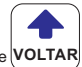

Aguarde até que o celular carregue automaticamente a tela de VOLTA configuração como abaixo.

| HOMBR                 | US   |
|-----------------------|------|
| Central de alarme     | D200 |
| Selecionar rede WI-FI | ~    |
| Password Wi-Fi        | ۰    |
| E-mail                |      |
|                       |      |
| CONECTAR              |      |

-Selecione a rede Wi-Fi que a central irá usar para acessar a nuvem.

-Digite a senha de acesso da rede Wi-Fi.

-Insira o e-mail que voce usou no aplicativo para se cadastrar no Cloud Service Hombrus.

-Clique em conectar e aguarde, caso os dados estejam corretos a tela se fechará automaticamente.

| HOMBR                  | US   |
|------------------------|------|
| Central de alarme      | D200 |
| hombrus                | v    |
|                        | ۲    |
| suporte@hombrus.com.br |      |
| CONECTAR               |      |

Após o fechamento da tela de configuração o celular se conectará novamente a sua rede Wi-Fi e após isso acesse novamente o app e o icone da central aparecerá na tela principal.

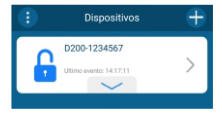

#### Cadastrando sensor na central pelo App

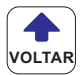

Primeiro você deve acessar o menu de funções da central clicando na seta a direita.

O app poderá gerenciar mais de um dispositivo no mesmo aplicativo, a cada novo cadastro novos icones aparecerão abaixo.

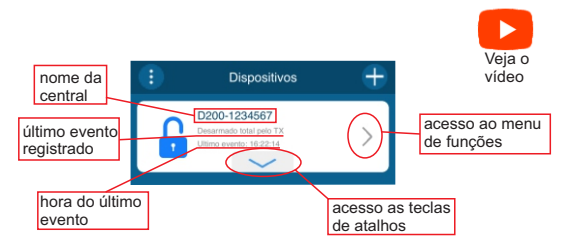

Clique em 'Ajustes do dispositivo', para ter acesso a todas as configurações da central.

| D200-1234567                                         |
|------------------------------------------------------|
| Histórico de eventos                                 |
| Registro das ultimas atividades do<br>dispositivo    |
| Administrar usuários do Ann                          |
| Inclusão, exclusão e permissões de<br>o usuários     |
| 9                                                    |
| Visualize a situação atual dos<br>sensores e PGM's   |
|                                                      |
| Ajustes do dispositivo                               |
| Acesso as configurações                              |
| Manual do Usuário<br>Acesse o manual do usuário para |
| maiores detalhes do produto                          |
|                                                      |

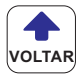

Clique em 'Configurações dos Sensores'

| Configurações                 | <      |
|-------------------------------|--------|
| Dispositivo On Line           | ~      |
| Nome Dispositivo D200-1234567 | $\sim$ |
| Configuração dos Sensores     | >      |
| Configuração dos Controles    | >      |
| PGM's                         | $\sim$ |
| Teclas de Funções             | $\sim$ |
| Som da Notificação            | >      |
| Tempos                        | >      |

Vai aparecer um lista de sensores cadastrados na sua central, inclusive os setores com fio que vêm desabilitados de fábrica, clique no icone or para adicionar um novo sensor sem fio.

|                    |    |              | Adiçã<br>senso | o de no<br>res | VOS |
|--------------------|----|--------------|----------------|----------------|-----|
| Atualização da     |    | +            | Sensores       |                | <   |
| lista de serisores |    | Nome         |                | Tipo           |     |
|                    | s  | etor F1      | Com fio        | Desabilitada   | >   |
|                    | s  | letor F2     | Com fio        | Desabilitada   | >   |
|                    | s  | letor F3     | Com fio        | Desabilitada   | >   |
|                    | s  | ietor F4     | Com fio        | Desabilitada   | >   |
|                    | ja | anela sala   |                | Imediata       | >   |
|                    | P  | orta sala    |                | Imediata       | >   |
|                    | P  | orta fundos  |                | Imediata       | >   |
|                    | j  | inela quarto |                | Imediata       | >   |
|                    | j. | anela fundos |                | Imediata       | >   |
|                    |    |              |                |                |     |
|                    |    |              |                |                |     |

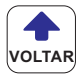

Neste momento, acione o sensor e clique em 'Cadastrar' no app.

| C |            |                 |               |   |
|---|------------|-----------------|---------------|---|
|   |            |                 |               |   |
|   |            |                 |               |   |
| 5 |            | 0               |               | 2 |
| 5 |            | $( \mathbf{I} $ | )             | 2 |
| 5 |            | Ċ               |               | 2 |
| P | Cada       | stro de S       | ensores       | 2 |
| P | Acione o s | ensor sem 1     | fio proximo a | 2 |
|   | Cadast     | a               | Cancelar      |   |

#### Configurando os sensores com e sem fio

O novo sensor será adicionado na lista com um nome aleatório, clique em cima dele para configura-lo.

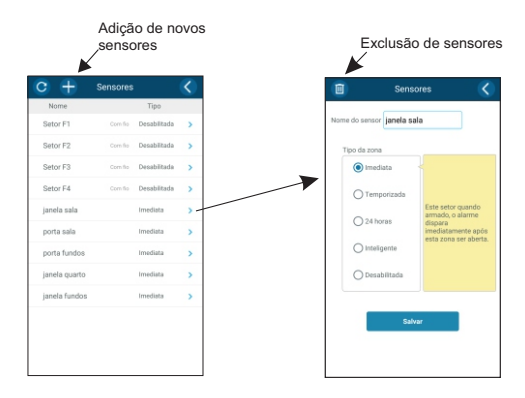

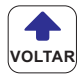

Nesta tela você poderá trocar o nome do sensor e ajustar a forma de como ele deve funcionar selecionando o tipo de zona, no balão amarelo há uma breve explicação do comportamento do tipo de zona.

Após configurado clique em 'Salvar' para que as alterações tenham efeito.

Nesta tela também é possível excluir o sensor clicando na lixeira no topo da tela.

A opção excluir não estará disponível para os setores com fio, pois como se trata de um entrada física poderá apenas ser desabilitada.

|               | Sens       | iores 🔇                                                                |
|---------------|------------|------------------------------------------------------------------------|
| Nome do senso | r janela s | ala                                                                    |
| Tipo da zon   | 8          |                                                                        |
| O Terr        | porizada   |                                                                        |
| O 24 h        | oras       | Este setor quando<br>armado, o alarme<br>dispara<br>imediatamente após |
| Ointe         | igente     | esta zona ser aberta.                                                  |
| () Des        | abilitada  |                                                                        |
|               |            |                                                                        |

Também é possível apagar todos os sensores sem fio de uma só vez através da tecla 'SENSOR' na placa principal da central.

-Aperte a tecla 'SENSOR' e mantenha pressionada até que o led 'ZONA' começe a piscar.

Após isso todos os sensores sem fio serão apagados da memória da central.

#### Habilitando sensores com fio

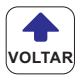

As zonas com fio vêm desabilitadas de fábrica, para habilita-las você deverá acessar as configurações da central seguindo os passos:

-Clique na seta a direita do ícone da central para acessar o menu de funções;

- -Clique em 'Ajustes do dispositivo';
- -Clique em 'Configuração dos Sensores';
- -Clique em um dos quatro setores com fio;
- -Selecione um dos tipos de funcionamento que desejar e clique em 'Salvar'.

Não habilite os setores que não for usar pois isso provocara o disparo da central.

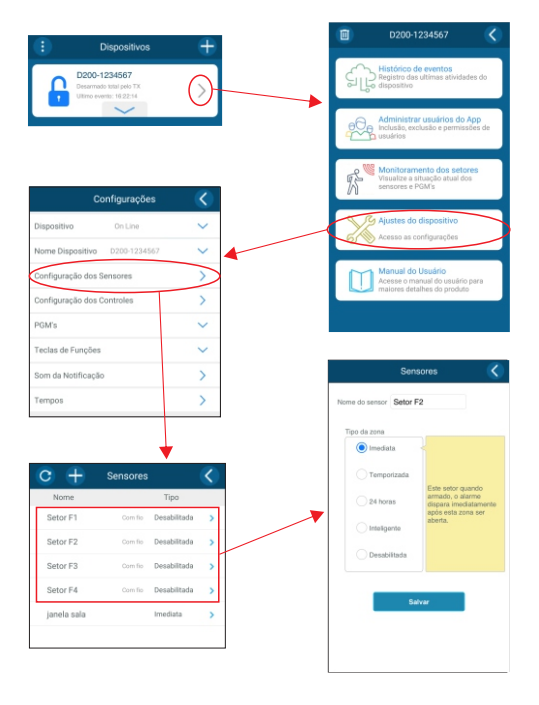

#### Cadastrando controle pelo APP

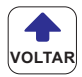

Para cadastrar um controle remoto, clique na seta a direita do ícone da central para acessar e menu de funções, depois em 'Ajustes do dispositivo' e, em seguida clique em 'Configuração dos controles'

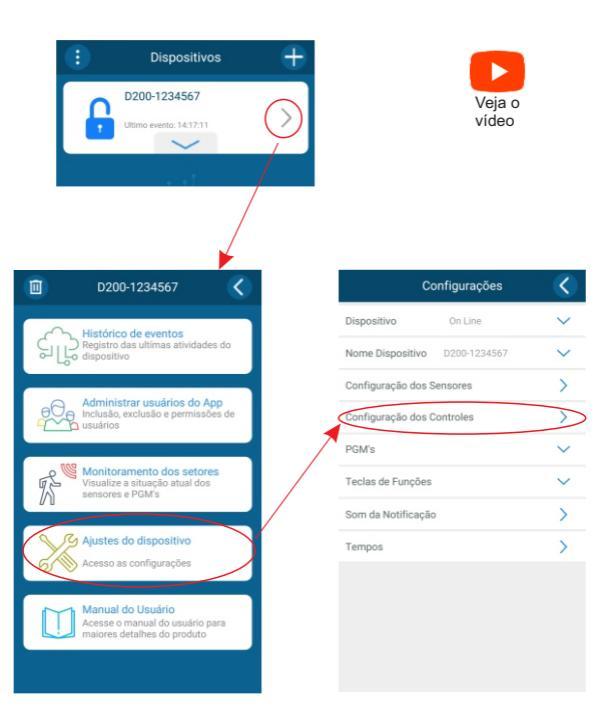

Para cadastrar um controle, esteja próximo a central e siga os passos abaixo:

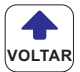

No canto superior da tela, clique no ícone 🕂

Aparecerá a mensagem de 'Cadastro de Controle', neste momento pressione uma tecla do controle e, mantendo pressionado, tecle em 'Cadastrar'.

| ×            | Adição de no<br>controles | ovos |
|--------------|---------------------------|------|
| <b>c</b> +   | Controles                 | <    |
| meu controle |                           | >    |
| Ana          |                           | >    |
| Tx Marcio    |                           | >    |
| TX Cesar     |                           | >    |
| TX Reserva   |                           | >    |

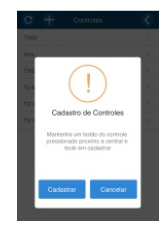

#### Configurando os controles

Observe que o controle agora aparece na lista de controles cadastrados. Clique em cima do nome do controle para editar o seu nome bem como o modo de funcionamento.

É importante que identifique os controles com nomes familiares, pois estes nomes aparecerão no seu relatório de eventos.

Agora cada tecla do controle pode ser configurada para armar todos os setores ou setores específicos do alarme. Também é possível acionar as saídas PGM pelo controle se desejar, criando assim inúmeras possibilidades de cenários.

Ao final da configuração clique em 'Salvar' para que as configurações tenham efeito.

Nesta tela você também poderá excluir o controle clicando na lixeira no canto superior da tela.

Também é possível apagar todos os controles de uma vez através da tecla 'CONTROLE' na placa da central, para isso pressione a tecla e mantenha pressionada até que o led 'ARMADO' comece a piscar.

| Exclusão do controle |                  | Controle    | s 🔇             |                     |
|----------------------|------------------|-------------|-----------------|---------------------|
| Exclusio do controle | Nome do controle | meu control | •               | Tecla do controle   |
|                      | Tecla 1          | Tecla 2     | Tecla 3         |                     |
|                      | Setor F1         | (Des.)      | Setor F2 (Des.) |                     |
|                      | Setor F3         | (Des.)      | Setor F4 (Des.) |                     |
|                      | 🛃 janela sala    |             | porta sala      |                     |
|                      | porta fundos     |             | janela quarto   | Setores que a tecla |
|                      | 🔲 janela fundo   | s [         | PGM 1b (Pgm2)   | vai armar           |
|                      | PGM 2b           | (Pgm1)      |                 |                     |
|                      |                  |             |                 |                     |

#### Cadastrando controles pela central

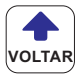

Também é possível cadastrar controles diretamente na central.

Pressione o botão do controle que deseja cadastrar e mantendo pressionado aperte e solte o botão 'CONTROLE' da central, repita o procedimento para os demais botões do controle se desejar.

Caso não haja nenhum setor ativo o controle não fará nenhuma ação.

Configuração e exclusão individual do controles somente é possível pelo app.

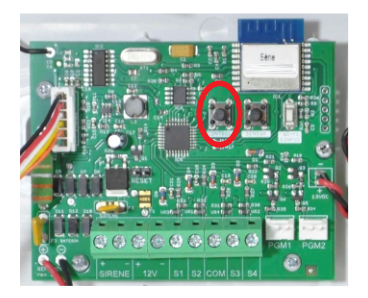

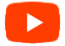

#### Cadastrando sensores sem fio pela central

Os sensores sem fio também podem ser cadastrados diretamente na central.

Acione o sensor sem fio e enquanto este estiver transmitindo pressione o botão 'SENSOR' na central.

Observe que após o cadastro cada vez que o sensor for acionado o led 'Zona' se acende no painel.

A configuração e exclusão individual dos controles somente é possível pelo app.

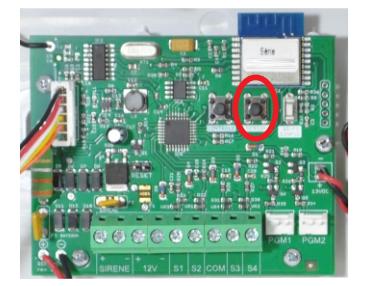

#### Acessando relatório de eventos

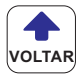

O Relatório de eventos disponibiliza os 200 registros mais recentes, você poderá acessá-los e apagá-los quando quiser.

O acesso e exclusão estão condicionados as permissões do usuário.

Para acessá-los clique na seta a direita do ícone da central, depois clique em 'Histórico de eventos'.

Você pode limpar todo o histórico clicando na lixeira no topo da tela.

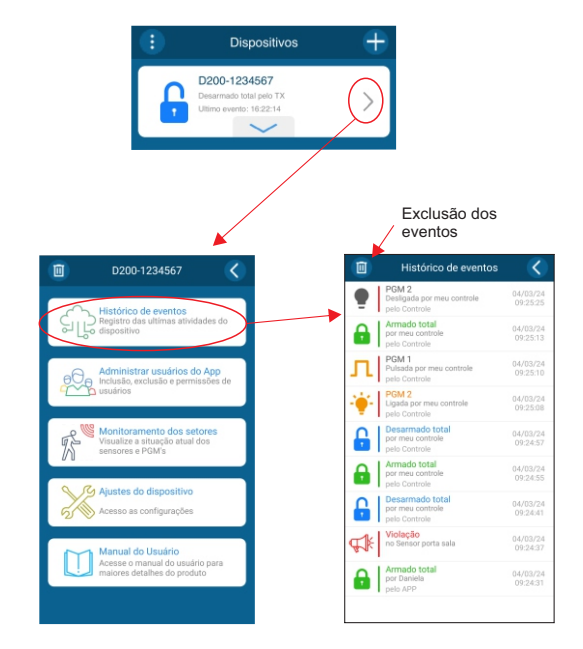

#### Configurando as PGM's

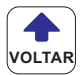

Para configurar as PGM's clique na seta a direita do ícone da central e depois clique em 'Ajustes do dispositivo' e depois clique em 'PGM's', neste momento abrirá um submenu, clique na PGM que deseja configurar.

| Dispositivos                                                                  | ÷ |                               |        |
|-------------------------------------------------------------------------------|---|-------------------------------|--------|
| D200-1234567<br>Determation total prein TX<br>Utimo evento: 15/2214           | Ø |                               |        |
| D200-1234567                                                                  |   | Configurações                 | <      |
| C Histórico de eventos                                                        |   | Dispositivo On Line           | $\sim$ |
| Registro das ultimas atividades do dispositivo                                |   | Nome Dispositivo D200-1234567 | ~      |
|                                                                               |   | Configuração dos Sensores     | >      |
| Administrar usuarios do App<br>Inclusão, exclusão e permissões de<br>usuários |   | Configuração dos Controles    | >      |
|                                                                               |   | PGM's                         | ^      |
| Monitoramento dos setores<br>Visualize a situação atual dos                   |   | 1: PGM 1b                     | >      |
| M sensores e PGM's                                                            |   | 2: PGM 2b                     | >      |
| Ajustes do dispositivo                                                        |   | Teclas de Funções             | ~      |
| Acesso as configurações                                                       |   | Som da Notificação            | >      |
| Manual do Usuário                                                             |   | Tempos                        | >      |
| Acesse o manual do usuário para<br>maiores detalhes do produto                |   |                               |        |
|                                                                               |   |                               |        |
|                                                                               |   |                               |        |

Edite o nome e selecione o modo de funcionamento da PGM:

#### Modos de funcionamento:

Retenção - alterna entre ligada e desligada a cada acionamento pelo controle ou pelo APP.

Pulso - a cada acionamento um pulso é gerado, o tempo deste pulso é definido pela duração do pulso selecionada na barra logo abaixo.

Saída Arma/Desarma - a PGM permanece ligada enquanto o alarme estiver armado parcial ou totalmente.

Aciona com o disparo - a PGM liga e desliga junto com a sirene.

#### Teclas de atalho

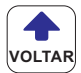

Ao clicar em cima do icone da central você arma desarma todos os setores, mas é possível personalizar teclas de atalho para criar cenários dedicados como acionamentos parciais ou acionamentos individuais da PGM.

Ao clicar na seta para baixo você tem acesso as teclas de atalho.

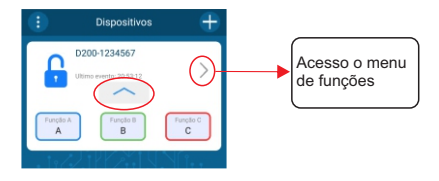

Para configurar as teclas de atalho acesse o menu de funções da central clicando na seta a direita e depois clique em 'Ajustes do dispositivo';

No menu de configurações clique em 'Teclas de Funções' para abrir o submenu das teclas, em seguida selecione uma das teclas para configurar.

Nesta tela você pode trocar o nome da tecla e selecionar o setor que deverá ser armado/desarmado ou a PGM que deverá ser acionada.

Em seguida clique em 'Salvar' no rodapé da tela para que as alterações tenham efeito.

| Configurações                 | <   |
|-------------------------------|-----|
| Dispositivo On Line           | ~   |
| Nome Dispositivo D200-1234567 | ~   |
| Configuração dos Sensores     | >   |
| Configuração dos Controles    | >   |
| PCM's                         | ~   |
|                               |     |
| Teclas de Funções             |     |
| Portão                        | > 1 |
| в                             | >   |
| с                             | >   |
| Som da Notificação            | >   |
|                               | ~   |

#### Configurando os tempos

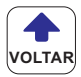

Nesta tela podem ser configurados todos os tempos da central.

Entrada e Saída - estes tempos tem efeito somente sobre os setores temporizados.

Zona Inteligente - este tempo tem efeito somente sobre os setores configurados com inteligentes, onde o alarme só dispara se ocorrer 2 ou mais disparos no intervalo de tempo definido aqui.

Sirene - após decorrido este tempo de disparo a central vai desligar a sirene e rearmar o sistema.

Rearme automático - ao desarmar a central, se não houver nenhuma violação nos setores habilitados dentro do tempo programado, a central rearma automaticamente.

Autoarme - a central arma automaticamente caso não haja abertura de nenhum setor (falta de movimento) pelo tempo programado.

|        | Tempos                        | < |
|--------|-------------------------------|---|
|        | Entrada: 0 min                |   |
| •      |                               |   |
|        | Saida: 0 min                  |   |
| 0      | Zona inteligente: 30 segundos |   |
|        | Sirene: 1 minutos             |   |
| (?) Re | arme automático: Desativado   |   |
| ?      | Autoarme: Desativado          |   |
|        | Salvar                        |   |

#### Excluindo a central do APP

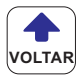

Para excluir uma central do aplicativo, acesse e menu de funções clicando na seta a direita do ícone, e seguida clique na lixeira no canto superior esquerdo, e por fim confirme a exclusão clicando em 'SIM' na tela seguinte.

Este procedimento não exclui a central dos demais usuários.

No caso de você excluir a central por engano peça para outro usuário adicionar você como novo usuário na central novamente, evite adicionar a central como um novo dispositivo pois o sistema entenderá que se trata de nova instalação e as configurações atuais serão excluídas conforme prevê a Lei geral de proteção de dados (LGPD).

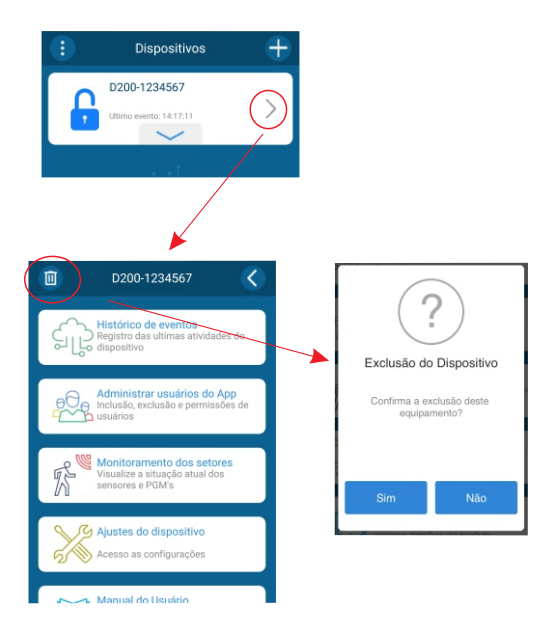

#### Atualização de Firmware on-line

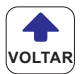

Nesta tela é exibido dados da central, como IP, nome da rede conectada, número de série, etc, além do nível de sinal do Wi-Fi, este nível deve ficar pelo menos 'regular', nível muito baixo de sinal pode provocar interrupção de comunicação com a nuvem e com os demais aparelhos celulares, altere a posição da central ou do roteador para melhorar o nível se necessário.

Estamos constantemente trabalhando na melhoria de seus produtos, sempre que houver novas funcionalidades será disponibilizado atualização através da plataforma.

Sempre que houver uma nova versão disponível, será apresentada aqui o número da nova versão e um botão para atualização aparecerá logo abaixo, clique no botão atualizar e aguarde a conclusão do processo.

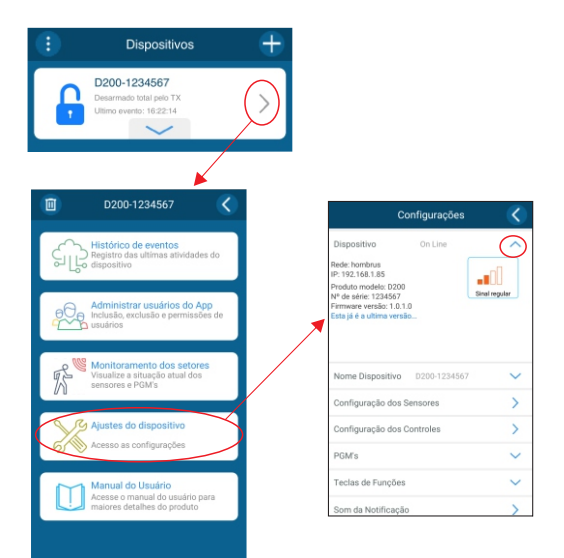

#### Reset da Central

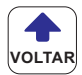

O reset da central apaga todos os sensores e controles cadastrados na memória, além de restaurar ao padrão de fàbrica de todos os tempos.

1 - Coloque um jumper na posição 'RESET' na placa.

2- Mantenha pressionado os botões 'CONTROLE' e 'SENSOR' simultaneamente até que os led's 'ARMADO' e 'ZONA' começaram a piscar.

3 - Remova o jumper da posição 'RESET'.

O Reset da placa não exclui os usuários do APP e nem o relatório de eventos, pois essas informações ficam registradas na nuvem e devem ser feitas exclusivamente pelo app.

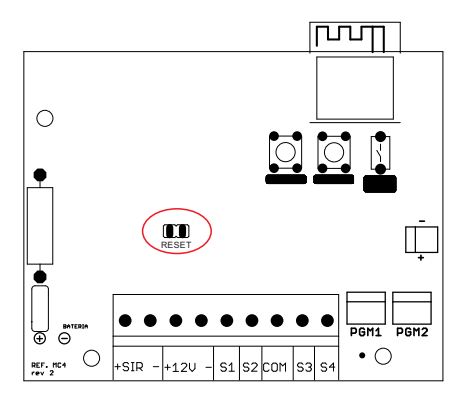

#### Situação dos setores

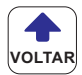

A qualquer momento você pode verificar o status dos setores e das Pgm's através do monitoramento dos setores.

Clique na seta a direita do ícone da central e depois clique em 'monitoramento dos setores'.

Nesta tela você terá todos os setores com fio, sensores sem fio e saída PGM's, os quatro primeiros setores são os setores com fio, os demais são os setores sem fio e PGM's.

Clique no ícone no topo da tela a esquerda para atualização do status dos setores.

Cada status tem um desenho que o representa, toque em qualquer local em cima da lista de setores para ver a legenda dos significados dos ícones.

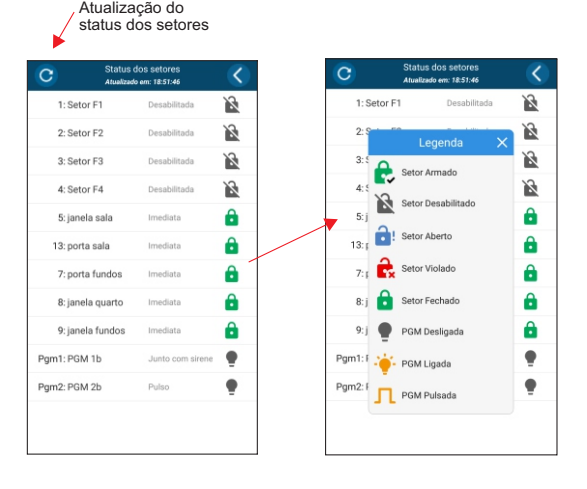

#### Adicionando novos usuários

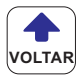

É possível adicionar até 10 usuários a central de alarme.

Cada usuário deverá fazer o download do app Hombrus Service em seu aparelho celular previamente.

No menu de funções clique em 'Administrar usuários do APP'.

Nesta tela, você poderá adicionar até 10 usuários à central de alarme, bem como gerenciar as permissões de cada um.

Para adicionar um novo usuário, clique no icone 🕂 no canto superior esquerdo da tela.

Na tela seguinte digite o e-mail que o novo usuário usou para se cadastrar na plataforma. Caso o novo usuário não tenha concluído seu cadastro na plataforma ainda, não será possível finalizar esta etapa.

Selecione a permissões que o novo usuário terá:

ADMINISTRADOR - libera acesso total ao app.

CONFIGURAÇÕES - libera acesso a todas as configurações da central.

ARMA/DESARMA - libera a função de armar ou desarmar a central

HISTÓRICO DE EVENTOS - libera o acesso ao relatório de eventos da central.

APAGAR EVENTOS - libera a opção de apagar eventos.

Para excluir um usuário clique na lixeira ao lado e depois clique em 'Sim' para confirmar.

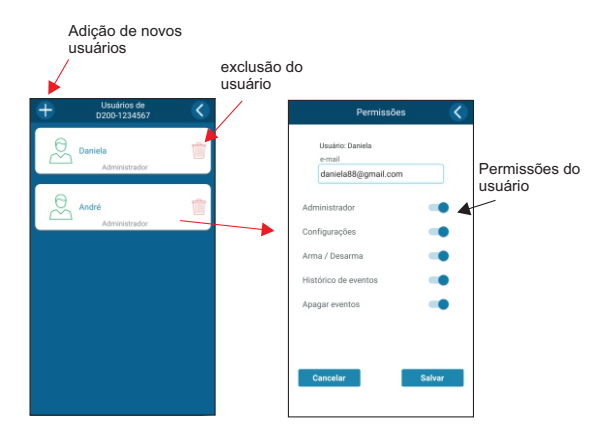

#### **Operação**

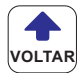

A central de alarme pode ser ativada/desativada total ou parcialmente tanto por controle como pelo APP conforme as configurações efetuadas.

No ícone principal da central, ao clicar no centro dele a central é armada totalmente.

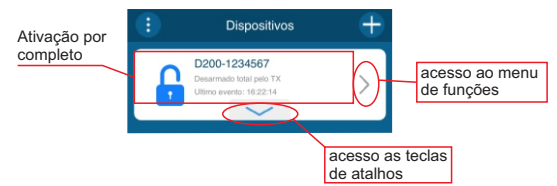

Clicando na seta inferior, abrem-se as teclas de atalho que podem ser configuradas para acionamento parcial e/ou acionamento das PGM's individualmente, estas PGM's podem ser usadas para acionar lampadas, abrir e fechar portão eletrônico, armar e desarmar cerca elétrica, etc.

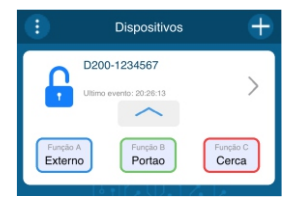

Todas as operações são registradas e podem ser consultadas no histórico de eventos.

Na tela principal pode ser visto o último evento registrado pela central.

Em caso de queda da energia elétrica a central é alimentada pela bateria e emite um alerta de falha através de um ícone no canto da tela.

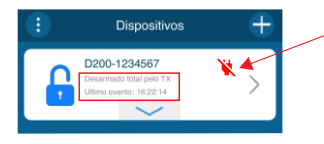

Falha na rede elétrica sistema funcionando na bateria

#### Garantia

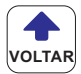

A Hombrus garante contra defeitos de fabricação por 12 meses, sendo 3 meses conforme lei vigente e mais 9 meses de garantia extendida contados a partir da data de aquisição constante na nota fiscal.

Caso não seja constatado vício de fabricação, e sim vício(s) proveniente(s) de uso inadequado, o senhor consumidor arcará com essas despesas.

Este produto deve ser instalado de acordo com o manual do produto e por um técnico capacitado. Os custos de instalação não estão inclusos no valor do produto.

A Hombrus não se responsabiliza pela instalação do produto bem como por tentativa de fraudes ou sabotagens em seus produtos.

Mantenha as atualizações do software e aplicativos utilizados em dia.

O equipamento é garantido contra vícios dentro das suas condições normais de uso, tenha ciência de que por ser um equipamento eletrônico, não está livre de fraudes e burlas que possam interferir no seu funcionamento.

Exclui da garantia danos causados por:

-Descargas atmosféricas;

-Instalação inadequada;

-Substituição de peças ou partes por pessoal não autorizado;

O aparelho deverá ser devolvido a empresa vendedora para que seja reparado.

Ainda possui dúvidas sobre a instalação e/ou utilização do produto? acesse:

Suporte via whatsapp (43)99167-7183

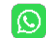

ou acione nosso suporte via site www.hombrus.com.br

Hombrus é marca registrada de C.A. Produtos Eletrônicos Itda CNPJ: 06.152.687/0001-67 Rua Alício francisco Mafra, 38 - jardim Tarobá - Cambé -Pr Fone: (43) 3223-2508